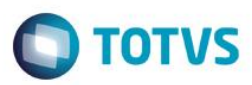

## Evidência de Testes

| Produto:                  | SIGAFRT                         |
|---------------------------|---------------------------------|
| Versão:                   | P11.8                           |
| Produto/Versão Integrado: |                                 |
| Banco de Dados:           | Progress, Oracle, SQL, Informix |

## 1. Evidência e sequência do passo a passo

## Teste Unitário (Codificação)

[Informar uma breve descrição dos testes realizados. O Print Screen de telas é opcional]

#### Pré-Requisitos:

 No Configurador, configure o valor do parâmetro MV\_ESTADO para que seja igual a UF emitente. No caso abaixo, a venda será realizada no RS para um cliente do RS.

| ٢                | Visualizar Parametro - MV_ESTADO |  |
|------------------|----------------------------------|--|
| <u>I</u> n forma | coes Descricao                   |  |
| Filial           |                                  |  |
| Nome da Var.     | MV_ESTADO                        |  |
| Тіро             | Caracter V                       |  |
| Cont. Por        | RS                               |  |
| Cont. Ing        | SP                               |  |
| Cont. Esp        | SP                               |  |

✓ Cadastre um cliente de forma que seu Estado seja igual a UF emitente, no nosso caso será RS.

| •                        |                  | cheffics v        | NJOALIZAN        |                        |   |
|--------------------------|------------------|-------------------|------------------|------------------------|---|
| <u>C</u> adastrais       | <u>A</u> dm/fin. | Eiscais           | <u>V</u> endas   | <u>O</u> utros         |   |
| Codigo* 000002           | Loja*<br>01      | Nome*<br>JOAO     |                  | Fisica/Jurid<br>Fisica | ~ |
| N Fantasia*<br>JOAO      |                  | A                 |                  |                        |   |
| Tipo*<br>Cons.Final      | v                | Estado*           | Cd.Municipio     |                        |   |
| Municipio*<br>Agua santa |                  | Bairro<br>CENTRO1 | CEP<br>98130-000 | DDI 🖉                  | 0 |

1

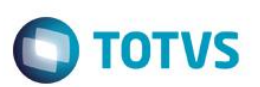

 No módulo Livros Fiscais / Atualizações / SPED / UFxUF, na aba UFxUF informe o Estado e o produto o qual será beneficiado. Na aba ICMS / FECP, informe no campo Aliq. FECP o percentual que será incrementado a alíquota de ICMS. E faça a carga para o PDV.

| •            | 01                    |              |                     |                  |          |                      |
|--------------|-----------------------|--------------|---------------------|------------------|----------|----------------------|
| ۹            |                       |              |                     | Ufxuf - VIS      | SUALIZAR |                      |
|              | UF x UF               |              |                     | ICN              | IS       |                      |
| UF x UF      |                       |              |                     |                  |          |                      |
| UF Origem*   | UF Destino*<br>RS 🔎   |              | Cod.P<br>001        | rod.             | P        |                      |
| Desc.Prod.   |                       |              |                     |                  |          |                      |
| CAIXA D'AGUA |                       |              |                     |                  |          |                      |
|              |                       |              | Lifvuf - VISUALIZAD |                  |          |                      |
| •            |                       |              |                     |                  |          |                      |
| ICMS         | UF X UF               |              | icino.              |                  |          |                      |
|              |                       |              |                     |                  |          |                      |
| Mar.Lkq.ST   | Alig.Lig.ST<br>0,0000 | 0,00         |                     | Pz Rec ST<br>Não | ¥        | % Carg Imp<br>0,0000 |
| MVA Entr/Saí |                       |              |                     |                  |          |                      |
| Ambos 🗸      |                       |              |                     |                  |          |                      |
|              |                       |              |                     |                  |          |                      |
|              |                       |              |                     |                  |          |                      |
|              |                       |              |                     |                  |          |                      |
|              |                       |              |                     |                  |          |                      |
|              |                       |              |                     |                  |          |                      |
|              |                       |              |                     |                  |          |                      |
|              | FECP                  |              |                     |                  |          |                      |
| FECP         |                       |              |                     |                  |          |                      |
| Alíq. Fecp   | Alq.Fcp.Ori.          | Ind.Fcp.Aux. |                     | Oper.Interna     |          | Calc.Dif.Alq         |
| 2,0000       | 0,0000                | 0,0000       |                     | Sim              | ~        | Sim 🗸                |

## Sequencia 001:

1. No ambiente "Siga Loja (SIGALOJA)", acesse "Atualizações / Atendimento / Venda Assistida". Faça um atendimento e clique em "Detalhes / Venda (F7)"

| Gravacão Det | alhes Estoque  | Outros     |             |          |             |          |            |          |         |              |
|--------------|----------------|------------|-------------|----------|-------------|----------|------------|----------|---------|--------------|
| Orcamento*   | Vendedor*      | D          | Nome Vend.  |          |             |          |            | Cliente* | Q       |              |
| a Clionto*   | Nome Cliente   |            |             |          | Dt Validada |          |            | VEELIDE  |         |              |
| 1 Chente     | EDUARDO        |            |             |          | 08/03/2016  | 31       |            | AFELIPE  |         |              |
|              |                |            |             |          |             |          |            |          |         |              |
|              |                |            |             |          |             |          |            |          |         |              |
|              |                |            |             |          |             |          |            |          |         |              |
| Produto      | Descricao      | Quantidade | Preco Unit. | Vir.item | Unidade     | Desconto | Valor Desc | E        | ntrega? | Data Entrega |
|              | FONE DE OUVIDO | 1,00       | 100,00      | 100,0    | 0 UN        | 0,0000   |            | 0,0000   |         | 11           |
|              | FONE DE OUVIDO | 1,00       | 100,00      | 100,0    | 0 UN        | 0,0000   |            | 0,0000   |         | 11           |
|              | FONE DE OUVIDO | 1,00       | 100,00      | 100,0    | o (un       | 0,0000   |            | 0,0000   |         |              |

2. Escolha a forma de pagamento e clique em "Gravação / Como Venda (F5)"

| Gravacão Detalhes                | Estoque Outros                        |                               |            |            |                     |          |                          |   |
|----------------------------------|---------------------------------------|-------------------------------|------------|------------|---------------------|----------|--------------------------|---|
| Drcamento•<br>1047<br>I Cliente• | Vendedor* 000001 Nome Cliente EDUARDO | Nome Vend.<br>VENDEDOR PADRAO |            | Dt.Valida  | <b>de</b><br>1/2016 |          | Cliente<br>04<br>(FELIPE |   |
|                                  |                                       |                               |            |            |                     |          |                          |   |
| Dinheiro Cheque                  | Cartao Credito ao de Debito.          | Automa Cond.negociada         | Data       | Forma Pgto | Valor Pago          | Parcelas |                          |   |
| i Negociação Zerar Pagamer       | itos                                  |                               | 08/03/2016 | R\$        | 100,00              |          |                          | 1 |
|                                  |                                       |                               |            |            |                     |          |                          |   |
|                                  |                                       |                               |            |            |                     |          |                          |   |
|                                  |                                       |                               |            |            |                     |          |                          |   |
|                                  |                                       |                               |            |            |                     |          |                          |   |
|                                  |                                       |                               |            |            |                     |          |                          |   |
|                                  |                                       |                               |            |            |                     |          |                          |   |

3. Na impressão do cupom irá aparecer a mensagem referente ao FECP (Fundo de Combate a Pobreza)

Este documento é de propriedade da TOTVS. Todos os direitos reservados. ©

Este documento é de propriedade da TOTVS. Todos os direitos reservados. ©

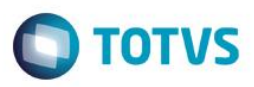

| S W E D A<br>Rua Dona Brígida, 713<br>Vila Mariana - São Paulo - SP<br>CNPJ: 53.485.215/0001-06<br>IE: 111.072.115.110<br>IM: 111.111.111.111<br>SIMULADOR SWEDA CONNECT/SIM |                 |
|----------------------------------------------------------------------------------------------------|-----------------|
| 08/03/2016 16:17:54 CCF:000082<br>CNPJ/CPF consumidor: 13284289747<br>CUPOM FISCAL                                                                                           | C00:000138      |
| OTD. UN. VI UNIT( $R$ \$) ST                                                                                                    | VI ITEM(R\$)    |
| 1 OI FONE DE OUVIDO 1 T7                                                                                                    | 100,00          |
| TOTAL R\$                                                                                                    | 100.00          |
| Dinheiro                                                                                                    | 100,00          |
| T7=20,00%                                                                                                    |                 |
| Orcamento: 001048                                                                                                    |                 |
| Valor aprox dos tributos R\$ 0,00 (0%)                                                                                                    |                 |
| Fonte:IBPT                                                                                                    |                 |
| Adicional de alíquota do AMPARA/RS. Cri                                                                                                    | i ado           |
| pela Lei nº 14.742/15 R\$ 2,00                                                                                                    |                 |
| Obrigado! Volte Sempre!<br>POWERED BY TOTVS                                                                                                    |                 |
| F7FA119@eKNuDakETH?sFKIe1KAqp@VycAW(G2s<br>SWEDA IF ST200                                                                                                    | si6ai38WZV(kCQB |

 SWEDA IF ST200

 ECF-IF VERSÃO: 01.00.01 ECF: 001

 A&ZAIOO 08/03/2016 16:17:56

 FAB: 00000000000000000

 BR

## Sequencia 002:

1. No ambiente "Front Loja (SIGAFRT)", acesse "Atualizações / Frente de Loja / TOTVS PDV", registre um ou mais itens que contenham a alíquota FECP cadastradas conforme mostrado e clique em "Finalizar Venda (CTRL+F)"

0

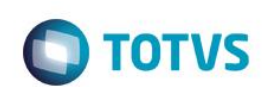

| Menu (F2)                          |                                   |                        |                  |                                           | PDV: 006                        | i   Operador: 0    | то      | )TVS PDV (F12) |
|------------------------------------|-----------------------------------|------------------------|------------------|-------------------------------------------|---------------------------------|--------------------|---------|----------------|
|                                    |                                   |                        |                  |                                           | TOTVS SAO PAU<br>AV. BRAZ LEME, | <b>ULO</b><br>1631 |         |                |
|                                    |                                   |                        | → tem →          | Descrição                                 | 🕨 Preço Un. 🔸                   | Qtd                | Desc. 🕨 | Valor 🛋        |
| (F3) Reg. de item                  | (F4) Cliente / Cpf                | (F5) Canc. de Item     | 01 MOCHILA       |                                           | 100,00                          | 1,00               | 0,00    | 100,00         |
| (F6) Orçamento                     | (F7) Desc. na venda               | (F8) Pesquisar Produto |                  |                                           |                                 |                    |         |                |
| Registro de Item                   |                                   |                        |                  |                                           |                                 |                    |         | - 1            |
| Código do Produto                  |                                   |                        |                  |                                           |                                 |                    |         | - 1            |
| Quantidade (*) / Valor Desconto (- | -) OU Perc. Desconto (%) / Código | do Produto             |                  |                                           |                                 |                    |         | - 1            |
|                                    |                                   |                        |                  |                                           |                                 |                    |         |                |
| MOCHILA                            |                                   |                        |                  |                                           |                                 |                    |         | _              |
| Valor<br>R\$100,00                 |                                   |                        |                  |                                           |                                 |                    |         | - 1            |
|                                    |                                   |                        |                  |                                           |                                 |                    |         | - 1            |
|                                    |                                   |                        |                  |                                           |                                 |                    |         | - 1            |
|                                    |                                   |                        |                  |                                           |                                 |                    |         | _              |
| Vendedor(a): VENDEDOR              | R PADRAO                          |                        |                  |                                           |                                 |                    |         | V              |
| CLIENTE PADRAO                     |                                   | Finalizar Venda        | Volume<br>Subtot | es: <b>1 Iten(s)</b><br>al: <b>100.00</b> |                                 |                    | 10      | Total          |
|                                    |                                   | (CTRL+F)               | Descon           | :o: <b>0.00</b>                           |                                 |                    | 10      | 0.00           |
| ITEM REGISTRADO                    |                                   |                        |                  |                                           | Terça-Feira 08/03/2             | 2016   16:30       |         | τοτνs          |

2. Selecione a forma de pagamento e em seguida clique em "Finalizar Pagamento (CTRL+P)"

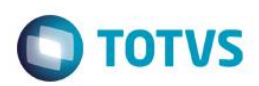

| Menu (F2)                                                                                                    |                     |                                 |                  |                                                                       | PDV: 006                       | 6   Operador: 0    | тс    | )TVS PDV (F12) |
|----------------------------------------------------------------------------------------------------|---------------------|---------------------------------|------------------|-----------------------------------------------------------------------|--------------------------------|--------------------|-------|----------------|
|                                                                                                    |                     |                                 |                  |                                                                       | totvs sao pa<br>av. braz leme, | <b>ULO</b><br>1631 |       |                |
|                                                                                                    |                     |                                 | ▶ tem ▶          | Descrição                                                             | → Preço Un. →                  | Qtd →              | Desc. | Valor 🛋        |
| (F3) Reg. de item                                                                                                    | (F4) Cliente / Cpf  | (F5) Canc. de Item              | 01 MOCI          | HILA                                                                  | 100,00                         | 1,00               | 0,00  | 100,00 🛋       |
| (F6) Orçamento                                                                                                    | (F7) Desc. na venda | (F8) Pesquisar Produto          |                  |                                                                       |                                |                    |       |                |
| Pagamento                                                                                                    |                     |                                 |                  |                                                                       |                                |                    |       | - 1            |
| Selecione a forma de pagame                                                                                                    | nto                 |                                 |                  |                                                                       |                                |                    |       | _              |
| 1 - BOLETO<br>3 - CARTAO CREDITO<br>4 - CARTAO DEBITO<br>5 - CHEQUE<br>6 - CONVENIO<br>9 - FINANCIADO<br>10 - FIDELIDADE<br>11 - DINHEIRO |                     | Ţ                               |                  |                                                                       |                                |                    |       |                |
| Resumo do pagamento                                                                                                    |                     |                                 |                  |                                                                       |                                |                    |       | - 1            |
| Forma Valo                                                                                                    | r Parcelas          |                                 |                  |                                                                       |                                |                    |       | _              |
| R\$ 100.00                                                                                                    | 0 1                 | Saldo a Pagar<br>0.00           |                  |                                                                       |                                |                    |       | - 1            |
|                                                                                                    |                     | Тгосо<br>0.00                   |                  |                                                                       |                                |                    |       | V              |
| Limpar Pagto(s).<br>(CTRL+L)                                                                                                    |                     | Finalizar pagamento<br>(CTRL+P) | Vol<br>Su<br>Des | umes: <b>1 Iten(s)</b><br>btotal: <b>100.00</b><br>conto: <b>0.00</b> |                                |                    | 10    | Total          |
|                                                                                                    |                     |                                 |                  |                                                                       | Terça-Feira                    | a 08/03/2016   16: | 33    | Тотуз          |

3. Na impressão do cupom irá aparecer a mensagem referente ao FECP (Fundo de Combate a Pobreza)

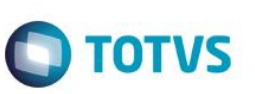

SWEDA Rua Dona Brígida, 713 Vila Mariana - São Paulo - SP CNPJ: 53.485.215/0001-06 IE: 111.072.115.110 IM: 111.111.111.111 SIMULADOR SWEDA CONNECT/SIM 08/03/2016 16:30:32 CCF:000083 COO:000139 CUPOM FISCAL ITEM CÓDIGO DESCRIÇÃO UN. VL UNIT(R\$) VL ITEM(R\$) QTD. ST 1 05 MOCHILA 1 T7 100,00 TOTAL R\$ 100,00 Dinheiro 100,00 T7=20,00% Obrigado! Volte Sempre! Adicional de alíquota do AMPARA/RS. Criado pela Lei nº 14.742/15 R\$ 2,00 Valor aprox dos tributos R\$ 0,00 (0%) Fonte: IBPT

N57HP8KfGvS@eKNuDAcazoBD#9\*BzfQe4hR8LNWuWm21XRi68NZV( SWEDA IF ST200 ECF-IF VERSÃO: 01.00.01 ECF: 001 A&0AI00 08/03/2016 16:35:25 FAB: 00000000000000000 BR

#### Sequencia 003:

1. No ambiente "Front Loja (SIGAFRT)", acesse "Atualizações / Frente de Loja / Atendimento", registre um ou mais itens e tecle (F9)

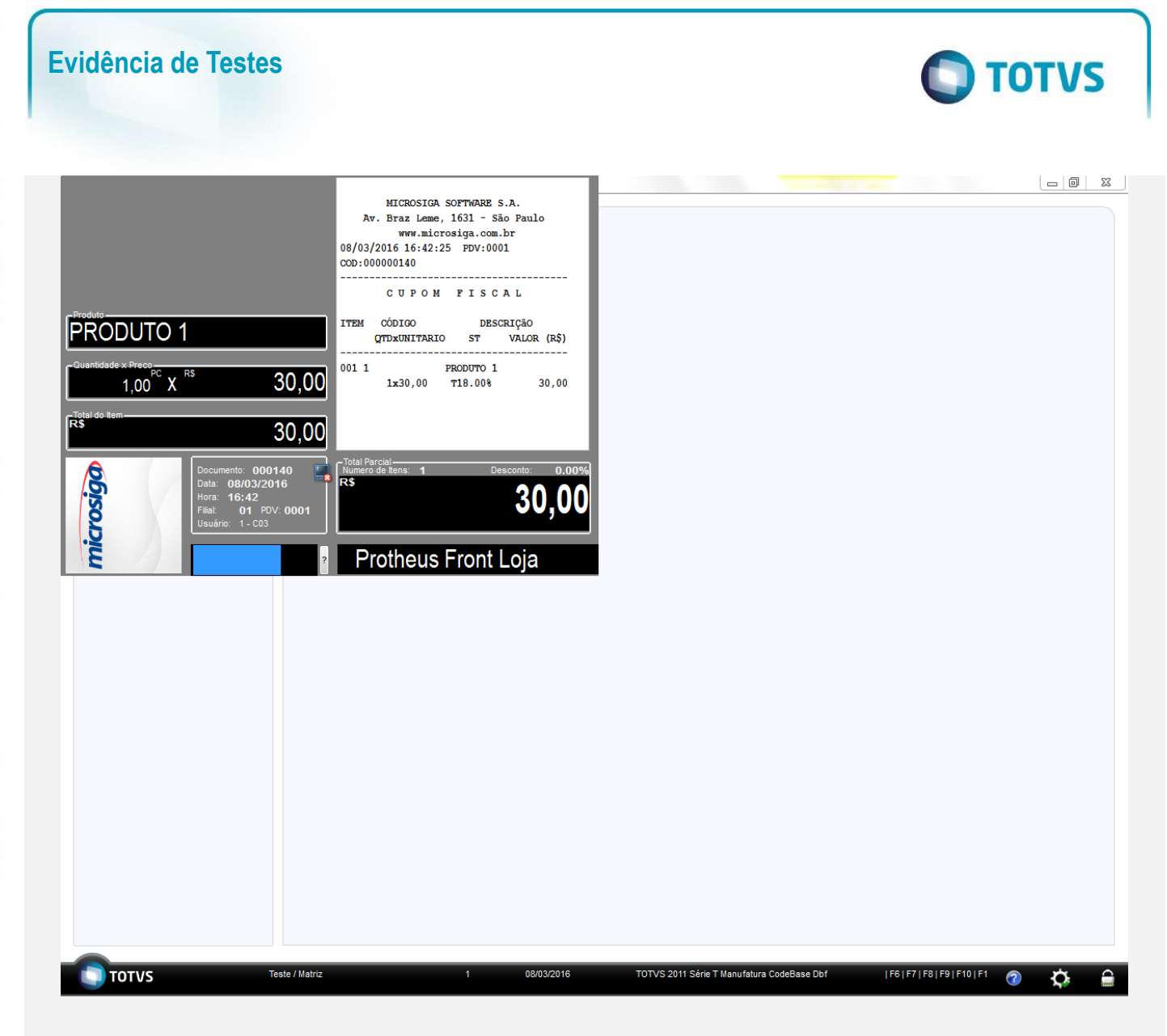

2. Escolha a forma de pagamento

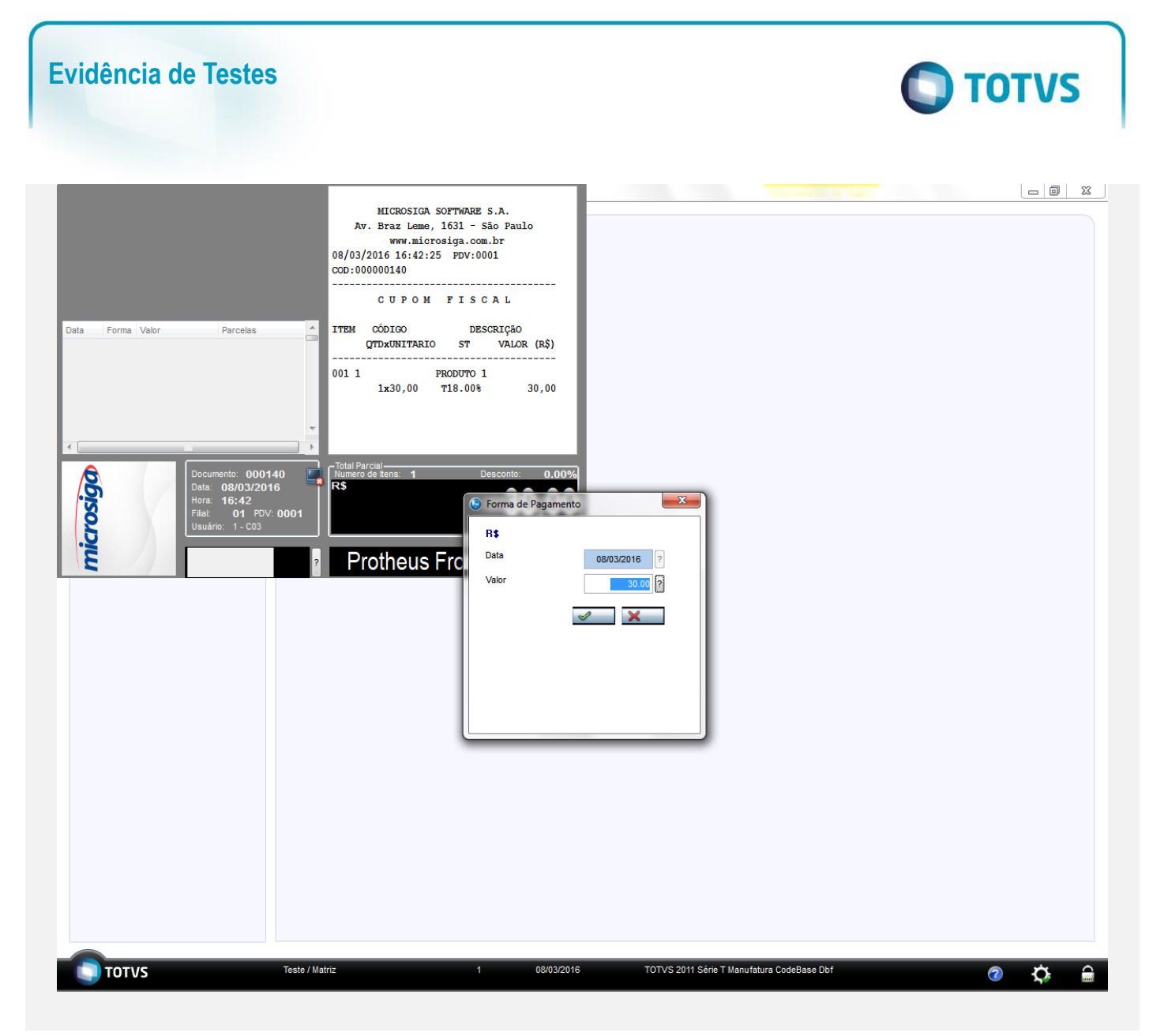

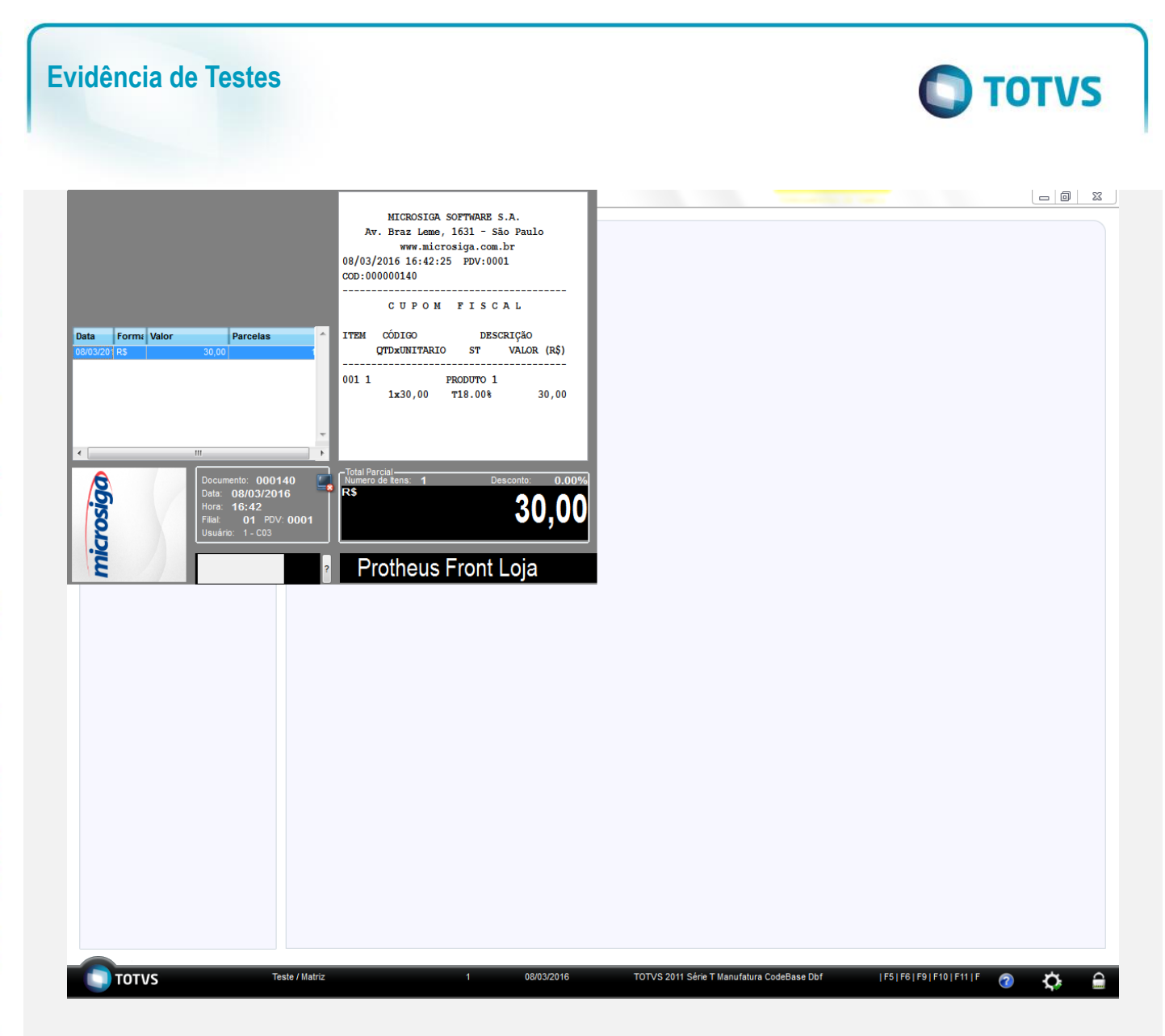

3. Em seguida tecle (F9) para finalizar a venda.

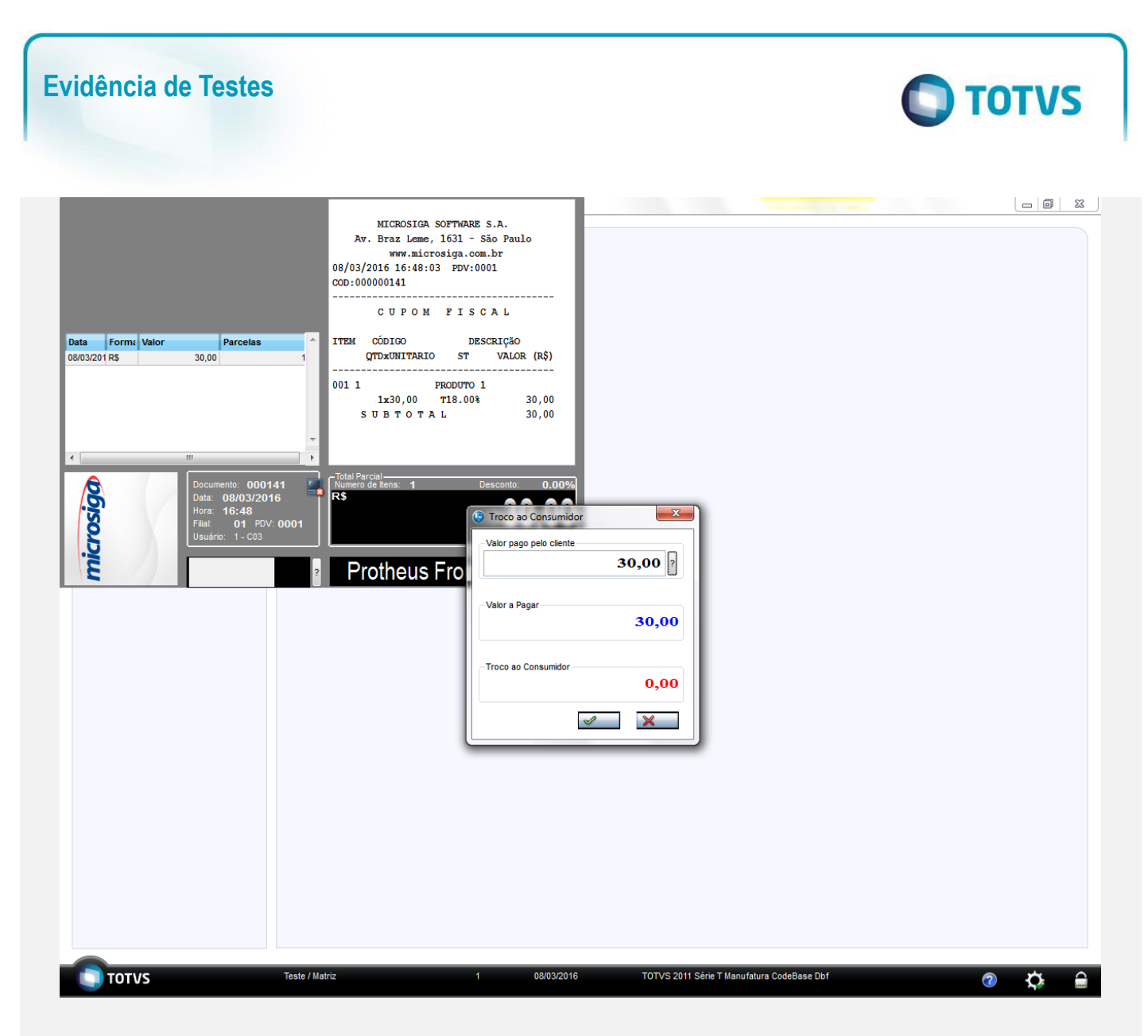

4. Na impressão do cupom irá aparecer a mensagem referente ao FECP (Fundo de Combate a Pobreza)

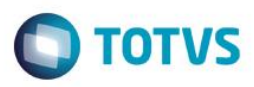

SWEDA Rua Dona Brígida, 713 Vila Mariana - São Paulo - SP CNPJ: 53.485.215/0001-06 IE: 111.072.115.110 IM: 111.111.111.111 SIMULADOR SWEDA CONNECT/SIM 08/03/2016 16:48:02 CCF:000085 COO:000141 CUPOM FISCAL ITEM CÓDIGO DESCRIÇÃO UN. VL UNIT(R\$) VL ITEM(R\$) QTD. ST 1 1 PRODUTO 1 1 T7 30,00 TOTAL R\$ 30,00 Dinheiro 30,00 T7=20,00% Adicional de alíquota do AMPARA/RS. Criado pela Lei nº 14.742/15 R\$ 1,50 Obrigado! Volte Sempre! POWERED BY TOTVS

gUpiuX?3I5AMyohPbZ9cp5eIudieQ3PDgNrLgxndPKwzUrHjLnXfG SWEDA IF ST200 ECF-IF VERSÃO: 01.00.01 ECF: 001 A&0#I00 08/03/2016 16:48:41 FAB: 000000000000000001 BR

#### Sequencia 004:

1. Para o RJ é necessário a alíquota do FECP está fixa em 2%. Ao registrar um item na venda ira aparecer a alíquota do ICMS junto a do FECP (Ex.: Se o ICMS for 18% e o FECP 2%, ao registrar um item irá aparecer T20,00%)

0

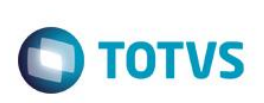

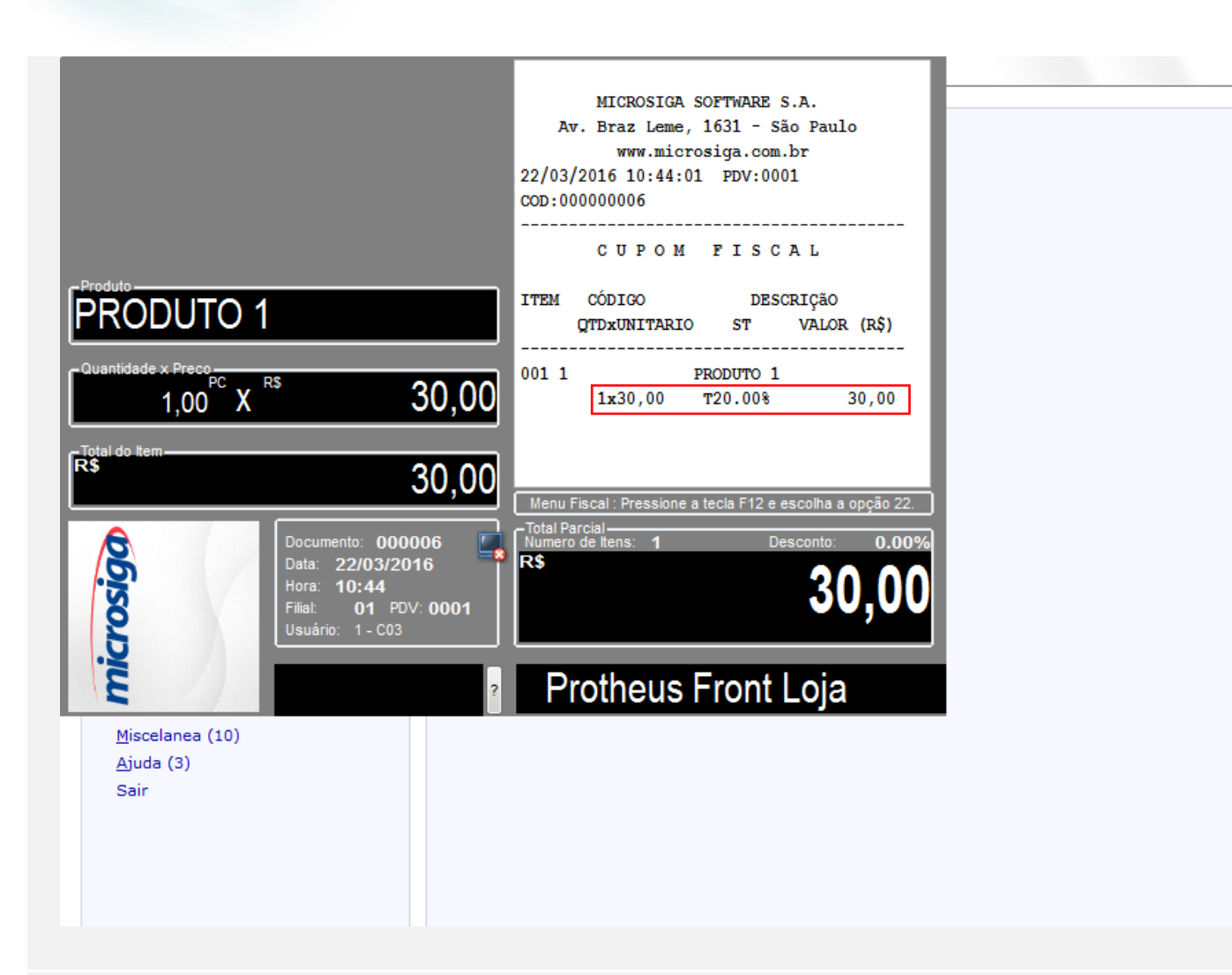

## Teste Integrado (Equipe de Testes)

[Descrever a sequência dos testes realizados em detalhes e os resultados atingidos. O Print Screen de telas é opcional]

## Teste Automatizado (Central de Automação) [Opcional]

[Informar as suítes executadas e descrever os resultados atingidos]

#### Dicionário de Dados (Codificação) [Opcional]

[O objetivo é incluir o print-screen da tela do dicionário de dados atualizado quando necessário.]

## 2. Outras Evidências

O objetivo é indicar para a equipe de Testes que a informação criada deve ser validada, como por exemplo, publicação de ponto de entrada, etc.

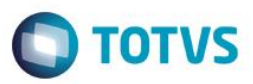